# カット・ドゥ・スクエア保管データ (SSD) 利用手順

2023年3月吉日

日本医師会 治験促進センター

### はじめに

日本医師会から送付されたカット・ドゥ・スクエア保管データ(以下、「SSD」という)にはパスワードロック が掛かっています。パスワードロックの解除、再実施には *PASS ツール*のインストールが必要です。

#### 手順1.PASS ツールのインストール(パスワードロックを解除・再実施する方のみ必要な作業です)

① 以下の URL よりインストールに必要な ZIP ファイル (security\_pass\_221214.zip) をダウンロードする。

https://dl.elecom.co.jp/support/download/data-media/usb-flash/mf-nu2/security\_pass\_221214.zip

② ダウンロードした ZIP ファイルを任意のフォルダに展開する。

| 名前                       | 更新日時             | 種類          | サイズ      |
|--------------------------|------------------|-------------|----------|
| Res PASS Installer.exe   | 2021/12/15 14:09 | アプリケーション    | 5,348 KB |
| 📴 PASS(Mac)Installer.zip | 2022/11/28 14:29 | zip Archive | 1,112 KB |
| readme.txt               | 2022/12/14 14:44 | テキスト ドキュメント | 5 KB     |

③ 「PASS Installer.exe」をダブルクリックする。

アプリケーションのインストールを許可する。

- アカウントに付与された権限によってはこの画面が表示されない場合があります。
- ・ インストール権限をお持ちでない場合は組織のシステム管理者へご相談ください。

| ユーザー アカウント 50 20<br>このアプリがデバイスに変更を加えることを許可します<br>か?                                                                                                    | ⑤ インストールする。<br>インストールの操作では、途中、使用許諾契約書への同意、                                                                                                    |  |  |
|----------------------------------------------------------------------------------------------------|----------------------------------------------------------------------------------------------------|--|--|
| Password Authentication Security System                                                                                                    | インストールフォルダの選択が求められます。                                                                                                    |  |  |
| <ul> <li>確認済みの発行元:株式会社エスコンピュータ<br/>ファイルの入手先: このコンピューター上のハードドライブ</li> <li>詳細を表示</li> <li>続行するには、管理者のユーザー名とパスワードを入力してください。</li> <li>レーゾーを</li> <li>パスワード</li> <li>ドメイン: HQ</li> <li>はい</li> <li>いいえ</li> </ul> | <ul> <li>⑥ インストール完了を確認する。</li> <li>完了を確認したら、[閉じる(C)]をクリックしてください。</li> <li>PASS (アノストールが完了しました。</li> <li>PRess は正しくインストールが完了しました。</li> <li>PROSS は正しくインストールが完了しました。</li> </ul> |  |  |
| enterioreninationen europeanie en dur antie intraduction (entratiente in europeanie)                                                                                                    | < 読を(s)<br>第2-5(c)<br>平少ロル                                                                                                    |  |  |

 SSD を PASS ツールをインストールした PC にさします。 (「このフォルダは空です。」と表示されます。)

PASS を起動する(①の状態のまま操作してください)。
 スタートメニューから PASS を起動してください。
 ※スタートメニューは、PC 画面にある右図のマークです。

| PASS      | ^ |
|-----------|---|
| PASS PASS |   |

③ パスワードを入力する。

日本医師会が設定したパスワードを入力してください。

(SSD 同封の「カット・ドゥ・スクエア原本データ出力証明書」にパスワードルールの記載があります。)

| Rss PASS - 認証    | ×                |
|------------------|------------------|
| このソフトウェアを使用するための | のパスワードを入力してください。 |
| パスワード            |                  |
| ヒント              | OK キャンセル         |

④ PASS フォルダを開く。

[PASS フォルダを開く...]をクリックしてください。

| PASS PASS                                                                                                  | ×           |
|----------------------------------------------------------------------------------------------------|-------------|
| FPASSフォルダリを隠すときは、USBメモリを使用しているプログ<br>てから、「隠して終了」ボタンを押してください。<br>状態:見えています。                                 | ラムやウィンドウを閉じ |
| USB 接続 SCSI (UAS) マス ストレージ デバイス<br>■ ELECOM ESD-EMM_R SCSI Disk Device<br>■ ポリューム - (D:)<br>■ D:¥<br>■ D:¥ |             |
| バージョン情報 PASSフォルダを例、 設定                                                                                     | 隠して終了       |
|                                                                                                    | 閉じる         |

「PASS フォルダ」の表示

「PASS フォルダ」が表示されます。データ提供依頼をしたデータは「PASS フォルダ」の中に保存していま す。クリックして保存しているデータを確認し、貴組織の手順に従い保管してください。

⑥ パスワードをかけて閉じる。

[隠して終了]をクリックする。

(※この方法で終了した場合は、次に SSD を使用する方は PASS ツールをインストールした PC で操作する 必要があります。)

#### <参照>

隠さずに PASS ツールを閉じると忠告が表示されます(下図)。

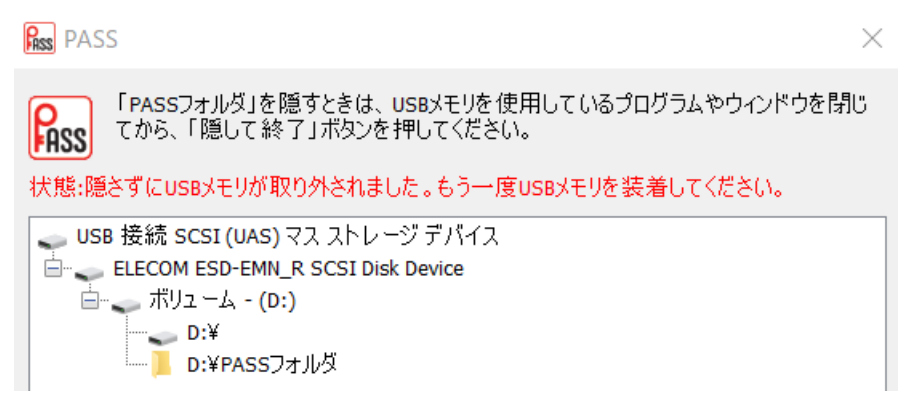

[隠して終了]ではなく、閉じた場合(PC から抜いた場合)、*PASS ツール*をインストールしていない PC に SSD を挿しても、パスワードの入力することなく(求められることなく)データを確認することができます。

| へ<br>名前    | 更新日時             | 種類         | サイズ |
|------------|------------------|------------|-----|
| 📕 PASSフォルダ | 2023/03/02 18:00 | ファイル フォルダー |     |

## <責組織の方針について>

- ・ [隠して終了] (パスワードロック実施)をクリックせず、SSD を他者へ渡すとパスワードが不要な状態で 利用が可能になります。
- パスワードロックを解除する必要がある場合は、その PC に PASS ツールをインストールする必要があります。

上記を踏まえ、組織内の SSD の運用を定めてください。

以上